1 2 3

# 4 <u>Prioris LX Server シリーズ</u>

# 5 <u>Windows NT Server インストールガイド</u>

digital<sup>™</sup>日本ディジタルイクイップメント株式会社 Version 1.0

#### 6 <u>はじめに</u>

本書は、Prioris LX Server シリーズに Windows NT Server Version 3.5 をインストールす る際の、注意事項について説明したものです。 Prioris シリーズに Windows NT Server をイン ストールする場合には必ずお読みください。Windows NT Server のインストールをはじめる前に、 「Prioris LX Server シリーズセットアップガイド」をごらんになって Prioris LX Server の設定 を行ってください。

また、Windows NT Server に付属のマニュアルもあわせてごらんください。

## 7 目次

| 1.インストールをはじめる前に                         |
|-----------------------------------------|
| 2.Windows NT Server Version 3.5 のインストール |
| <b>3.</b> ディスクドライバについて                  |
| 4.LAN ドライバについて                          |
| 5.テープドライバについて                           |

#### ご注意

- 1) 本書の内容の一部または全部を無断で転載することは禁止されています。
- 2) 本書の内容について、将来予告なしに変更することがあります。
- 本書の内容については万全を期して作成しましたが、お気付きの点がございましたらご連絡く ださいますようお願い申し上げます。
- 運用した結果の影響につきましては、3)項にかかわらず責任を負いかねますのでご了承ください。

digital, Digital PCは、米国 Digital Equipment Corporationの商標です。 Pentiumは、米国 Intel社の商標です。 Phoenix BIOSは、米国 Phoenix Technologies社の商標です。 Microsoft,MS,MS-DOS,Windows,WindowsNTは、米国 Microsoft社の商標です。 その他、記載されている会社名、製品名は各社の商標または登録商標です。

#### 8 <u>1.インストールをはじめる前に</u>

ここでは設定例として、Prioris LX Serverに Narrow SCSI ハードディスクと DAT を装着して、CD-ROM 版の Windows NT Server Version 3.5 をインストールする場合について説明します。インストールをはじめる前に、ドライバディスクの作成,オプション装置の取り付け,システムコンフィギュレーションなどのセットアップを行う必要があります。これらのセットアップについては、「Prioris LX Server シリーズセットアップガイド」をごらんください。

#### 9 2.Windows NT Server Version 3.5 のインストール

次の手順で Windows NT Server Version 3.5 をインストールしてください。

- Windows NT Server Version 3.5 のセットアップブートディスクと CD-ROM を挿入して Prioris LX Server を起動してください。
- 画面表示にしたがって、セットアップディスクを順番に挿入します。
- 「Windows NT Server セットアップディスク #3」を挿入してセットアップを開始した後、次の画面が表示されたら、<C>キーを押してカスタム セットアップを選択してください。

| Windows NT Server セットアップ<br>====================================                                    |
|----------------------------------------------------------------------------------------------------|
| Windows NT のセットアップの方法には、次の2つの方法があります:                                                               |
| <b>高速セットアップ(こちらをお薦めします)</b><br>高速セットアップでは、Windows NTの組み込みを迅速かつ容易に行えるように、<br>難しい設定はセットアップが自動的に判断します。 |
| 高速セットアップを使用するには、Enterキーを押してください。                                                                    |
| <b>カスタム セットアップ</b><br>カスタムセットアップは、Windows NT の設定内容を自分で制御したい経験の<br>豊富なコンピュータ ユーザを対象にしています。           |
| カスタム セットアップを使用するには、C キーを押してください。                                                                    |
| これらのセットアップについて説明を表示するには、F1 キーを押してください。                                                              |
|                                                                                                    |
| Enter=高速セットアップ C=カスタム セットアップ F1=ヘルプ F3=終了                                                           |

• 次の画面が表示されたら、<S>キーを押してください。

| Windows NT Server セットアップ<br>====================================                                                                                         |
|----------------------------------------------------------------------------------------------------|
| セットアップは、フロッピー ディスク コントローラと標準の ESDI/IDE ハード<br>ディスクを自動的に検出します。しかし、一部のコンピュータでは、SCSI アダプ<br>タや CD-ROM ドライブなどの大容量記憶装置の検出を行うと、一時的に反応しなく<br>なったり、誤動作するものもあります。 |
| このため、大容量記憶装置の検出を省略して、SCSIアダプタ、CD-ROM ドライブ、<br>および特殊なディスク コントローラ(ドライブ アレイなど)を手動で選択して組<br>み込みます。                                                           |
| ・ 統行するには、Enter キーを押してください。コンピュータの大容量記憶<br>装置の検出を試みます。                                                                                                    |
| ・ 大容量記憶装置の検出を省略するには、S キーを押してください。SCSI<br>アダプタ、CD-ROM ドライブ、および特殊なディスク コントローラを手動<br>で選択して組み込めます。                                                           |
| F3=終了 Enter=続行 S=検出のスキップ                                                                                                    |

• 次の画面が表示されたら、<S>キーを押してください。

.

```
Windows NT Server セットアップ
セットアップは、コンピュータに次の大容量記憶装置を検出しました:
マなし>
・ Windows NT で使用する SCSI アダプタ、CD-ROM ドライブ、または特殊な
ディスク コントローラを追加して指定する場合は、S キーを押してください。
大容量記憶装置のメーカーのデバイス サポート ディスクで指定する場合も、S キーを押してください。
・ メーカーのデバイス サポート ディスクがない場合、または追加で指定した
い Windows NT を使用する大容量記憶装置がない場合は、Enter キーを押し
てください。
S=追加デバイスの指定 Enter=続行 F3=終了
```

次の画面が表示されたら、その他(ハードウェア メーカー提供のディスクが必要)を選 択して<Enter>キーを押してください。

```
    Windows NT Server セットアップ
    Windows NT で使用する追加の SCSI アダプタ、CD-ROM ドライブ、または特殊

な ディスク コントローラを指定します。
    ・ 次の一覧から上向き矢印キーと下向き矢印キーを使って、大容量記憶装置を

選択し、Enter キーを押してください。
    ・ Windows NT で使用する大容量記憶装置を指定せずに、前の画面に戻るには、

Esc キーを押してください。
    UltraStor 124f

Fujitsu fms

OKI SCSI/A

OKI SCSI/A

OKI SCSI/B

その他(ハードウェア メーカー提供のディスクが必要)
    Enter=選択 F3=終了 Esc=取り消し
```

 次の画面が表示されたら、ドライバディスク「Prioris LX Series Adaptec 7800 Family Manager Set for NetWare/Windows NT/OS2」をフロッピーディスクドラ イブに挿入して<Enter>キーを押してください。

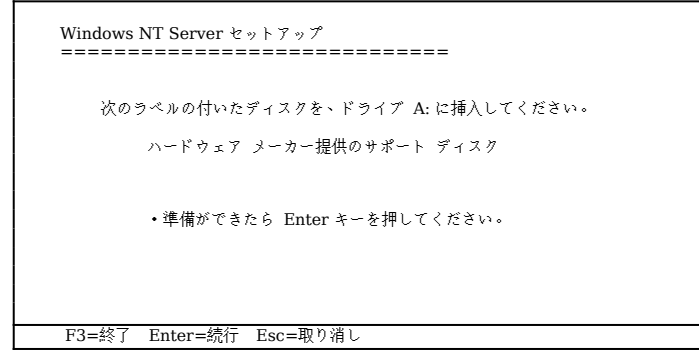

 次の画面が表示されたら、Adaptec AHA-2940/AIC-78xx (PCI) NT v3.5 を選択 して<Enter>キーを押してください。

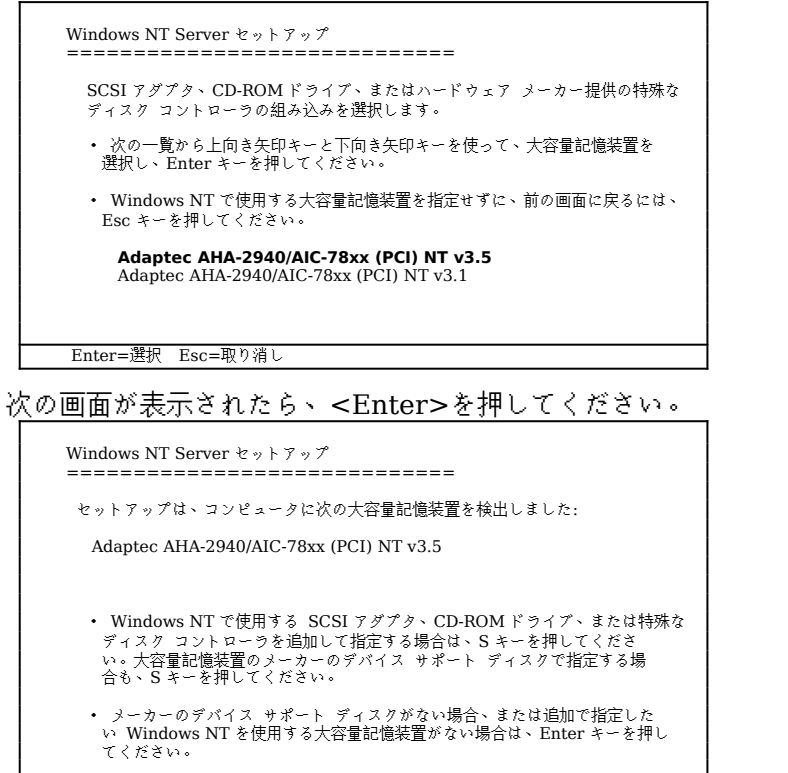

次の画面が表示されたら、「Windows NT Server セットアップディスク #4」をフロッピーディスクドライブに挿入して<Enter>キーを押してください。

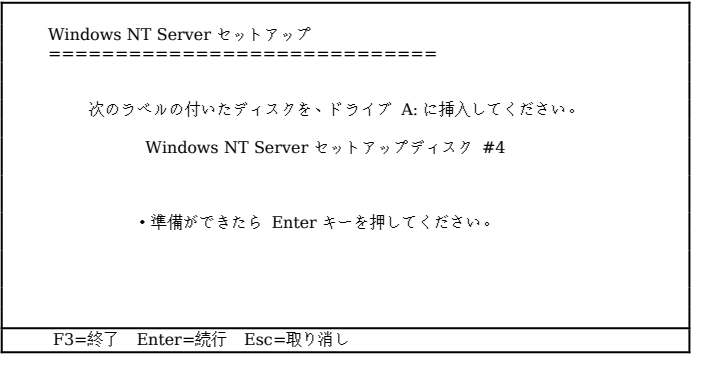

S=追加デバイスの指定 Enter=続行 F3=終了

・ 以後、画面表示にしたがってセットアップを続行してください。

 ディスクの検査をした後、CD-ROMからハードディスクにファイルのコピーが始まる前に次の画面が表示されます。ここで、ドライバディスク「Prioris LX Series Adaptec 7800 Family Manager Set for NetWare/Windows NT/OS2」をフロッピーディスクドライブに挿入して<Enter>キーを押してください。

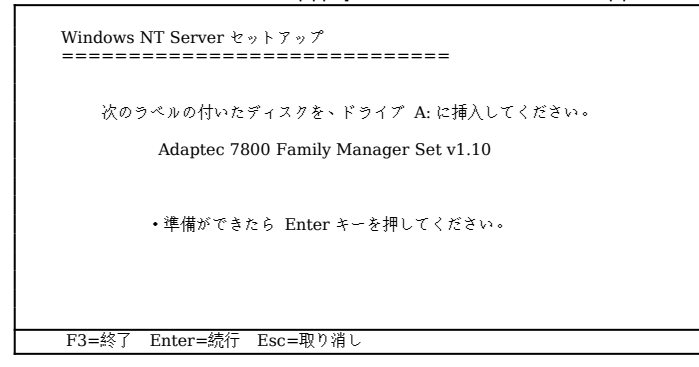

- CD-ROMからハードディスクにファイルのコピーが終了したら、<Enter>キーを押してコンピュータを再起動します。このときフロッピーディスクドライブからフロッピーディスクを取り除いておいてください。
- コンピュータが再起動したら、画面表示にしたがってセットアップを続行してください。
- 「ネットワーク アダプタ カードの検出」のウィンドウが表示されたら、[検出しない] をクリックしてください。

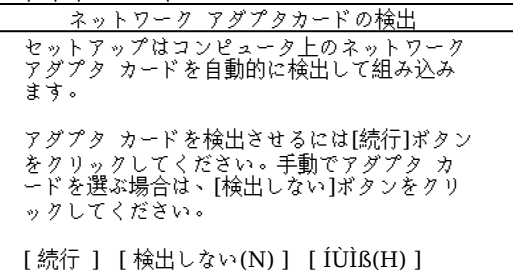

次のウィンドウが表示されたら、[続行]をクリックしてください。

ネットワーク アダプタカードの検出 ネットワーク カードが検出されませんでし た。使用するネットワークがリモート(電話回 線を介するものなど)の場合は、セットアップ は自動的に Microsoft リモート アクセスサー ビス を組み込みます。手動でネットワーク カ ードを組み込む場合は、[続行]ボタンをクリッ クしてください。リモート アクセス サービス を組み込む場合は、[リモート]ボタンをクリッ クしてください。  次のウィンドウが表示されたら、[ネットワークアダプタカード]の項目で<その他>各 メーカーのディスクが必要を選択して[続行]をクリックしてください。

| ネットワーク アダプタの追加                                                                                                    |             |
|----------------------------------------------------------------------------------------------------|-------------|
| ネットワーク アダプタ カード(N):                                                                                                    | [ 続行 ]      |
| <その他>各メーカのディスクが必要                                                                                                    | [使用しない(O)]  |
| セットアップでは、コンピュータに組み込まれているネッ<br>トワーク アダプタ カードのタイプを指定する必要があり<br>ます。ネットワークを組み込まない場合、またはネットワ<br>ーク アダプタガない場合は、[使用しない]ボタンをクリッ<br>クしてください。複数のネットワーク カードがある場合<br>は、コントロール パネルの[ネットワーク]を使用して、ほ<br>かのカードを組み込むことができます。 | [ ÍÙÌß(H) ] |

 次の画面が表示されたら、ドライバディスク「Prioris LX Series EtherWORKS TURBO PCI Family Drivers」をフロッピーディスクドライブに挿入した後、表示例 のようにパスを入力して[続行]をクリックしてください。

 次の画面が表示されたら、「DEC PCI Ethernet DECchip 21040 based Adapter」 を選択して[OK]クリックしてください。

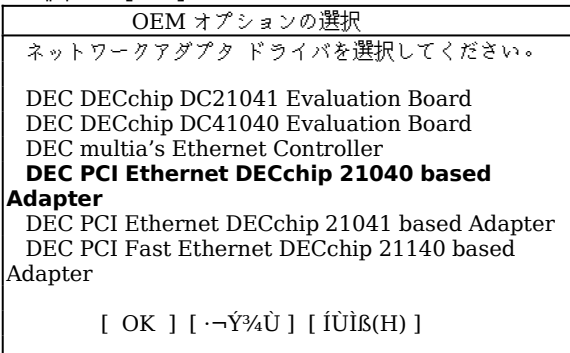

- ここで CD-ROM からファイルのコピーが始まります。以後、画面表示にしたがってセ ットアップを続行してください。
- セットアップが終了したら、Windows NT Server Version 3.5 が動作していること を確認してください。

### 10<u>3.ディスクドライバについて</u>

Prioris LX Server に内蔵の SCSI コンとローラ(AIC-7850)用のディスクドライバは、つぎのラ ベルものを使用してください。ドライバのインストール方法については、2. Windows NT Server Version 3.5 のインストール</u>をごらんください。

> Prioris LX Series Adaptec 7800 Family Manager Set for NetWare/Windows NT/OS2 Copyright 1995 Adaptec Inc. All Rights Reserved

#### 11<u>4.LAN ドライバについて</u>

Prioris LX Server に内蔵の Ethernet コントローラ(DECchp 21040)用の LAN ドライバは、つ ぎのラベルものを使用してください。ドライバのインストール方法については、2. Windows NT Server Version 3.5 のインストール</u>をごらんください。

> Prioris LX Series EtherWORKS TURBO PCI Family Drivers Copyright 1995 Digital Equipment Corp. All Rights Reserved

#### 125.テープドライバについて

バックアップ用のテープドライブとして、DAT SDT-5000(FR-PCXAT-AF)を装着している場合に は、テープドライバをインストールする必要があります。テープドライバのインストール方法は以 下の手順で行ってください。

- メイングループから Windows NT セットアップアイコンをダブルクリックして起動する。
- **設定**メニューから**テープデバイスの追加と削除**を選択する。
- [追加]ボタンをクリックしてた後、**4 mm SONY ドライブ**を選択して[組み込み]ボタンをク リックする。
- Windows NT Server 3.5 の CD-ROM の I386 ディレクトリのパスを指定する。
- Windows NT セットアップを終了する。
- Windows NT Serverを再起動するとドライバがロードされて、テープドライブが使用でき るようになります。